## **Determining the Host ID**

On this page

- Determine host ID using GUI
- Determine Host ID when working with the no GUI Teamwork Server

## **Determine host ID using GUI**

To determine the Host ID of the machine on which the Teamwork Server is installed

- 1. Start the Teamwork Server.
- 2. When the License Manager dialog opens, copy the text from the Host ID box.

hose of multiple network adapters, the Host ID is encrypted.

| 🔀 Teamwork Server 19.0 License Manager                                                                                                    | -                                       |                                                               | ×          |
|----------------------------------------------------------------------------------------------------|-----------------------------------------|---------------------------------------------------------------|------------|
| License Manager<br>In this dialog, you can select license key files, or determine the<br>Host ID.                                                                                                    |                                         |                                                               |            |
| In order to download a license key file locked to a particular mach<br>following:<br>1. Copy the Host ID that is shown in this message.<br>2. Login to the license owner's account at http://www.nomagic.<br>select the License Activation Management menu item on the right<br>page.<br>3. Create a new offline activation record according to the instru<br>4. Choose to either Download or Send the license key file from to<br>5. Apply the license key to this application.<br>Host ID: | com a<br>t side o<br>uctions<br>the reo | lease do th<br>nd<br>of the main<br>provided.<br>cord you cre | e<br>eate. |
| Select License Key Files Select the Teamwork Server 19.0 license key files. Select                                                                                                    | ect Lice                                | ense Key Fi                                                   | les        |
| Cancel                                                                                                    |                                         |                                                               |            |

bonot close the dialog boxes. You will return to add the activated license key (see Adding the license to Teamwork Server).

## Determine Host ID when working with the no GUI Teamwork Server

Running the teamwork\_server\_nogui for the first time, you get this window:

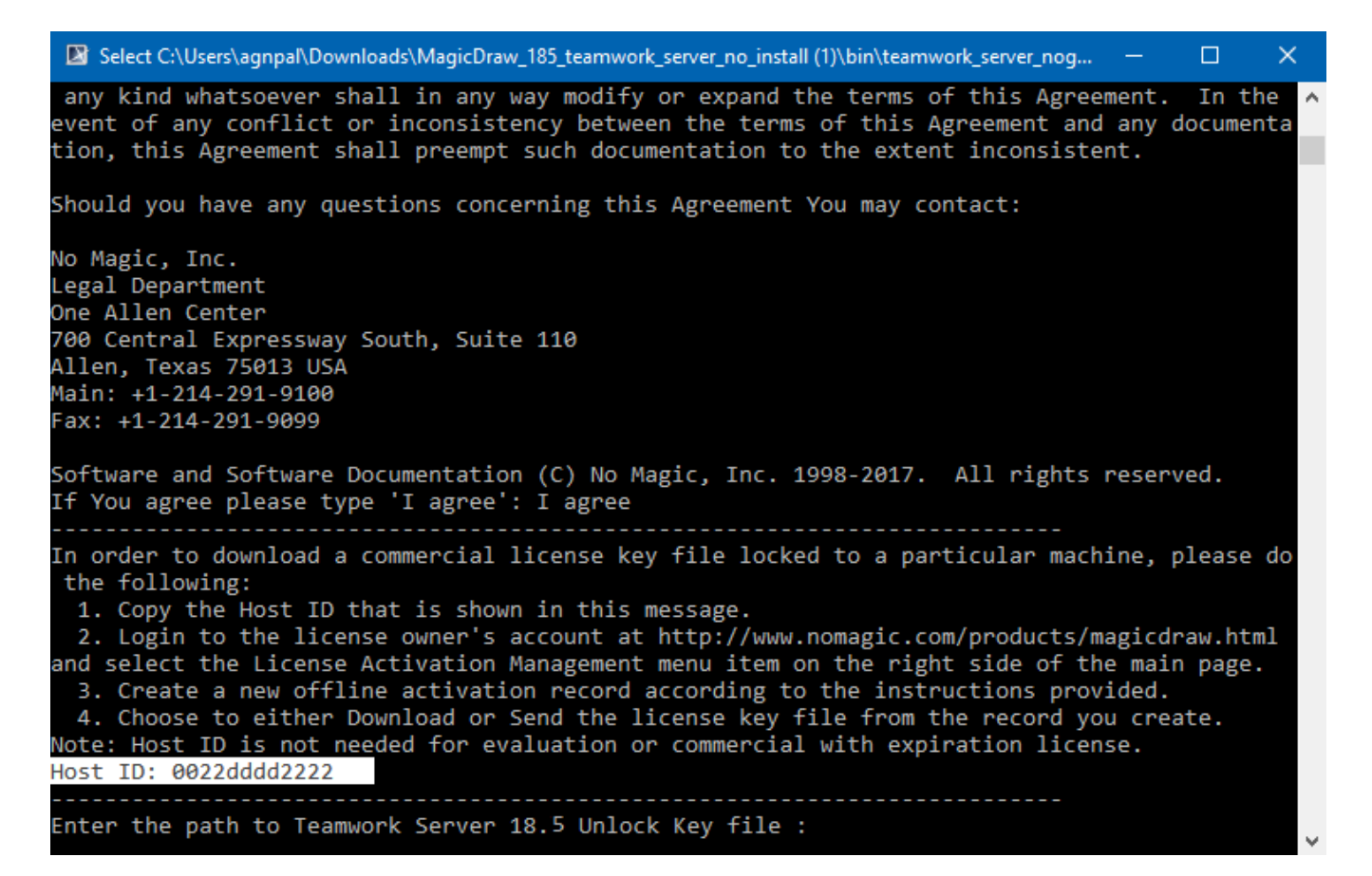

Please use the host id printed on your screen.

## **Related pages**

- Activating a license
- Adding the license to Teamwork Server
- Activating the Teamwork Server commercial license